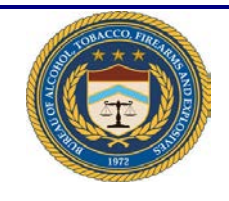

## ATF e-Form 4473

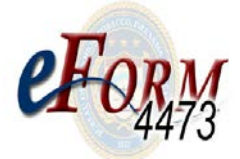

## **Quick Reference Guide for the Seller**

| Change History |                                |                                                                                                    |  |
|----------------|--------------------------------|----------------------------------------------------------------------------------------------------|--|
| Date           | Author                         | Change Description                                                                                                    |  |
| 06/15/2012     | L. Buchanan                    | Modifications to eForm 4473 v1.0 based on OMB updates to the ATF Form 4473 (Firearms Transaction Record Part I) per changes to regulations in 27 C.F.R. Part 478.                                                                                                    |  |
|                |                                | Note: See ATF Announcement below, dated April 25, 2012                                                                                                    |  |
|                |                                | <ul> <li>"The Bureau of Alcohol, Tobacco, Firearms, and Explosives (ATF) published<br/>Open Letters on December 8, 2011 and December 22, 2011, advising Federal<br/>firearms licensees (FFLs) of upcoming changes to regulations in 27 C.F.R. Part<br/>478 relating to the definition of "State of residence" and the prohibitions relating<br/>to firearms possession by nonimmigrant aliens. The Open Letters also advised<br/>that the regulatory changes would be implemented through changes to ATF<br/>Form 4473, Firearms Transaction Record.</li> <li>The Office of Management and Budget has approved the revisions to the Form<br/>4473 and has issued a control number under the Paperwork Reduction Act for<br/>the new and revised collections of information in the form. ATF anticipates that</li> </ul> |  |
|                |                                | the two regulatory amendments will be published in the Federal Register within the near future."                                                                                                    |  |
| 06/15/2012     | C. Garvey                      | Peer Review – grammar updates; added a Start Up button                                                                                                    |  |
| 06/15/2012     | L. Buchanan                    | Modifications made from Peer Review                                                                                                    |  |
| 06/27/2012     | L. Buchanan/L.<br>Botts Butler | Modifications to eForm 4473 v1.0 for deployment to eForm 4473 v2.0                                                                                                    |  |
| 11/6/2012      | L Botts Butler                 | V2.1 modifications include:                                                                                                    |  |
|                |                                | Application Set Up (Administrator) section – deleted text, "If the password is lost, you will have to download a new form from the website. The password is defaulted to "F1rearm5" and cannot be changed."                                                                                                    |  |
|                |                                | Added - Question 30.b – "No" Response                                                                                                    |  |
|                |                                | Added - Question 30.b – "Yes" Response                                                                                                    |  |
| 02/21/2017     | Inserso Corp.                  | Modifications based on application updates and revisions to User's Manual.                                                                                                    |  |

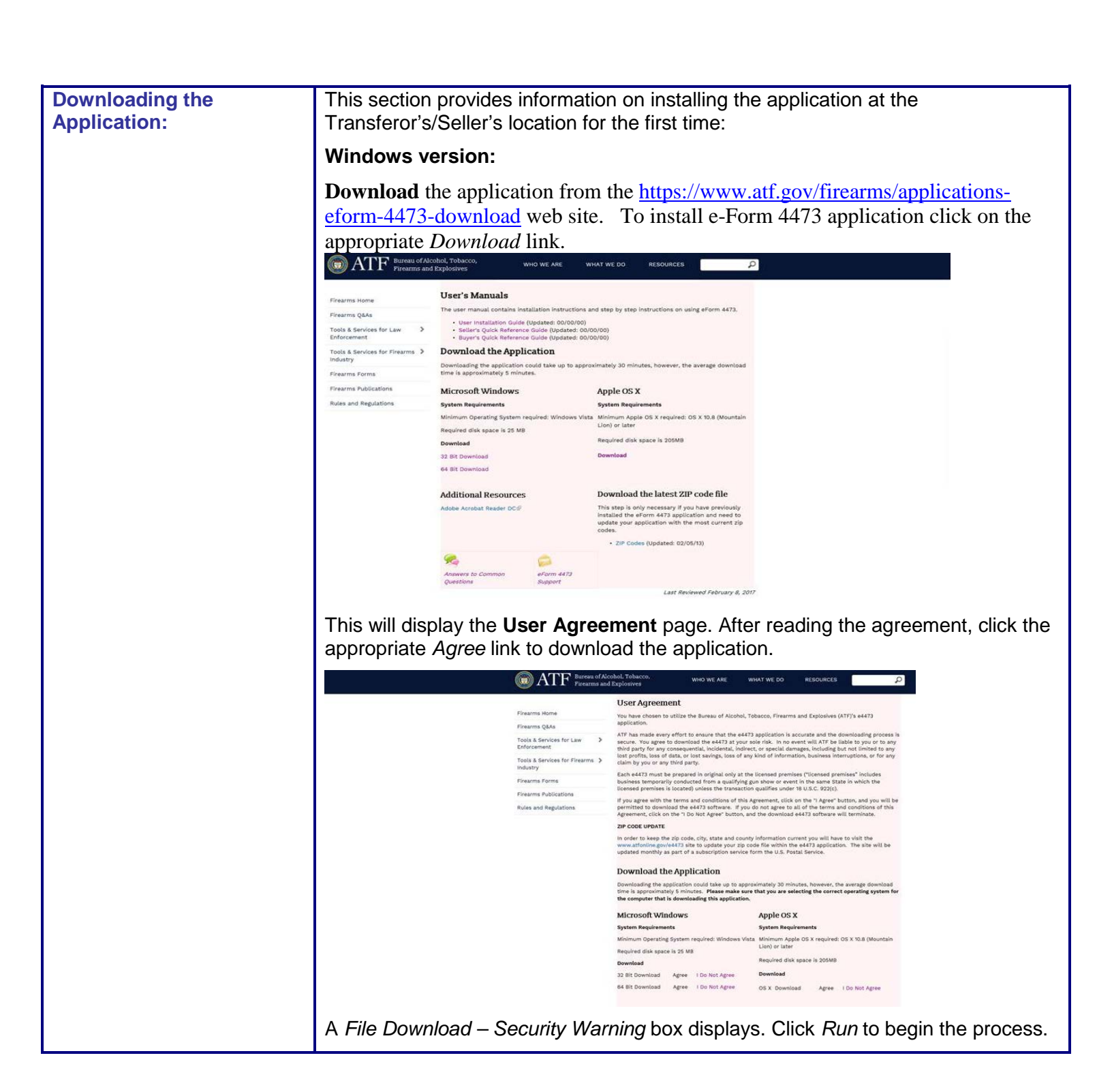

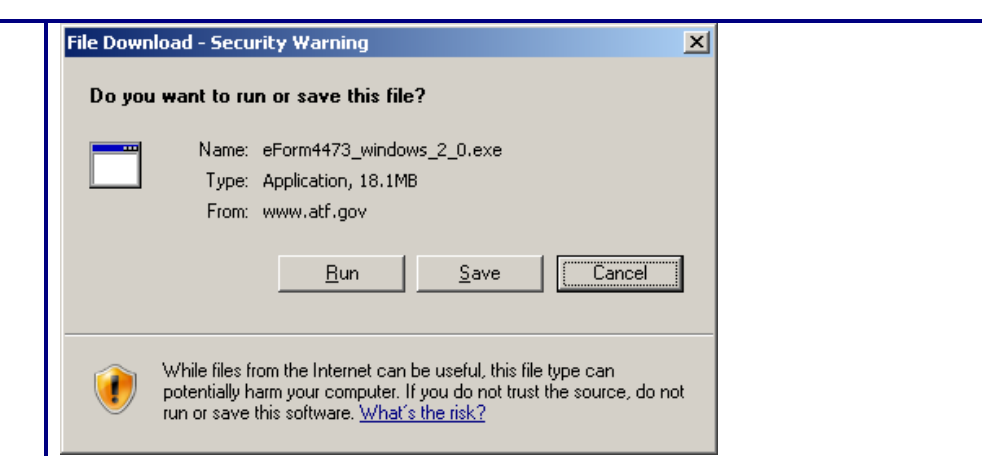

A File Download box is automatically closed and the Download progress dialog box is displayed.

| 6% of eForm447                                        | 3_windows_2_0.exe from www.atf.g                                          | _ 🗆 🗙 |
|-------------------------------------------------------|---------------------------------------------------------------------------|-------|
|                                                       | <b>&gt;</b>                                                               |       |
| <b>i</b>                                              |                                                                           |       |
| eForm4473_windo                                       | ws_2_0.exe from www.atf.gov                                               |       |
|                                                       |                                                                           |       |
| Estimated time left<br>Download to:<br>Transfer rate: | : 1 min 10 sec (1.02MB of 18.1MB copied)<br>Temporary Folder<br>248KB/Sec |       |
| 🗹 Close this dialo                                    | g box when download completes                                             |       |
|                                                       |                                                                           |       |
|                                                       | <u>Open</u> Open <u>Folder</u>                                            | ancel |

This box automatically closes and a *Security Warning* box is displayed. Click the *Run* button to proceed.

| his sof | lisher could not be verified. Are you sure you want to run<br>tware?                                                                   |  |
|---------|----------------------------------------------------------------------------------------------------|--|
|         | Name:el\Downloads\Installer\eForm4473_windows_2_2.exe                                                                                  |  |
|         | Publisher: Unknown Publisher                                                                                                    |  |
|         | Type: Application                                                                                                    |  |
|         | From: C:\Users\eric.beidel\Downloads\Installer\eForm4473                                                                               |  |
| 🗸 Alwa  | ys ask before opening this file                                                                                                    |  |
|         | This file does not have a valid digital signature that verifies its publisher. You should only run software from publishers you trust. |  |

|                     | Setup - ATF eForm 4473 Appl                      | lication 2.2                                                                                    |                                         |
|---------------------|--------------------------------------------------|-------------------------------------------------------------------------------------------------|-----------------------------------------|
|                     | Installing<br>Please wait while Setup installs a | ATF eForm 4473 Application on your comput                                                       | er.                                     |
|                     | Extracting files                                 |                                                                                                 |                                         |
|                     | lib\/Text-2.1.7.jar (100 %)                      |                                                                                                 |                                         |
|                     |                                                  |                                                                                                 |                                         |
|                     |                                                  |                                                                                                 |                                         |
|                     |                                                  |                                                                                                 |                                         |
|                     |                                                  |                                                                                                 |                                         |
|                     |                                                  |                                                                                                 |                                         |
|                     | install4i                                        |                                                                                                 |                                         |
|                     | nistan ij                                        |                                                                                                 | Cancel                                  |
|                     |                                                  |                                                                                                 |                                         |
|                     |                                                  |                                                                                                 |                                         |
| The <b>eForm Ap</b> | plication Setup W                                | <b>lizard</b> will display. Clie                                                                | ck Next to continue with the            |
|                     | C                                                | ·                                                                                               |                                         |
|                     | Setup - ATF eForm 4473 Appli                     | Welcome to the ATE eForm 44                                                                     | 73 Application                          |
|                     |                                                  | Setup Wizard                                                                                    |                                         |
|                     |                                                  | This will install ATF eForm 4473 Application o<br>wizard will lead you step by step through the | n your computer. The<br>e installation. |
|                     |                                                  | Click Next to continue, or Cancel to exit Setu                                                  | up.                                     |
|                     |                                                  |                                                                                                 |                                         |
|                     |                                                  |                                                                                                 |                                         |
|                     |                                                  |                                                                                                 |                                         |
|                     |                                                  |                                                                                                 |                                         |
|                     |                                                  |                                                                                                 |                                         |
|                     |                                                  |                                                                                                 |                                         |
|                     |                                                  |                                                                                                 |                                         |
|                     |                                                  | Nex                                                                                             | (t > Cancel                             |
|                     |                                                  |                                                                                                 |                                         |
| Proceed throug      | h the next three sc                              | creens per the instruction                                                                      | ions provided in the Setup              |
| Wizard.             |                                                  |                                                                                                 |                                         |
|                     |                                                  |                                                                                                 |                                         |

| Setup - ATF eForm 4473 Application 2.2                                                                  |                                |
|----------------------------------------------------------------------------------------------------|--------------------------------|
| Select Destination Directory<br>Where should ATF eForm 4473 Application be installed?                   |                                |
| Select the folder where you would like ATF eForm 4473 Application Next.                                 | to be installed, then click    |
| Destination directory<br>C:\Program Files (x86)\ATF\eForm4473                                           | Browse                         |
| Required disk space: 25 MB<br>Free disk space: 145 GB                                                   |                                |
|                                                                                                    |                                |
| install4j < Back                                                                                        | Next > Cancel                  |
|                                                                                                    |                                |
| Setup - ATF eForm 4473 Application 2.2                                                                  |                                |
| Select Start Menu Folder<br>Where should Setup place the program's shortcuts?                           |                                |
| Select the Start Menu folder in which you would like Setup to create then dick Next.                    | the program's shortcuts,       |
| ATF eForm 4473 Application                                                                              |                                |
| Accessories                                                                                             |                                |
| Administrative Tools<br>Cisco                                                                           | E                              |
| Dell<br>Dell Audio                                                                                      |                                |
| Elaborate Bytes<br>Games                                                                                |                                |
| Intel                                                                                                   | -                              |
| Create shortcuts for all users                                                                          |                                |
| install4j                                                                                               |                                |
| < Back                                                                                                  | Next > Cancel                  |
| L                                                                                                    |                                |
| Setup - ATF eForm 4473 Application 2.2                                                                  |                                |
| Select Additional Tasks<br>Which additional tasks should be performed?                                  |                                |
| Select the additional tasks you would like Setup to perform while inst<br>Application, then click Next. | talling ATF eForm 4473         |
| Create a desktop icon                                                                                   |                                |
|                                                                                                    |                                |
|                                                                                                    |                                |
| star4j                                                                                                  | Next > Cancel                  |
|                                                                                                    |                                |
| ou click Next, the application will finalize the i                                                      | nstallation. A dialog box will |
| riefly and then automatically close. The las                                                            | t screen for the Setup Wizard  |
| ear. Click Finish.                                                                                      | -                              |

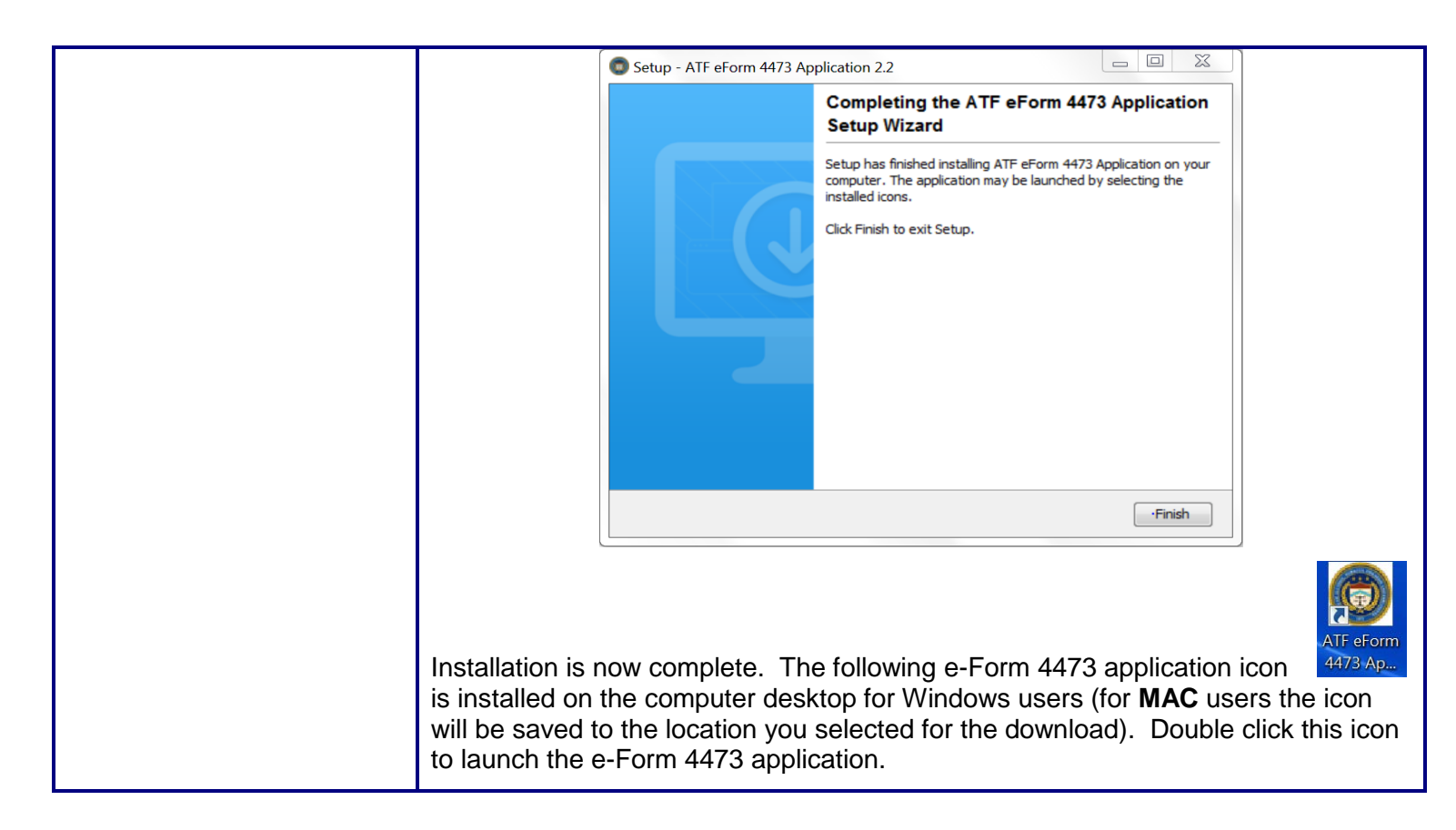

| Application Set Up<br>(Administrator): | On the e-Form 4473 screen click on the <i>Setup</i> button; this will take you to the <b>Administrator Settings</b> screen. Create an administrator password. If you click to make the administrator password mandatory, it will prevent unauthorized persons from viewing or changing the setup information. |
|----------------------------------------|----------------------------------------------------------------------------------------------------|
|                                        | You have completed the administrator setup. Click on Seller Settings, Return to Start or Exit.                                                                                                    |

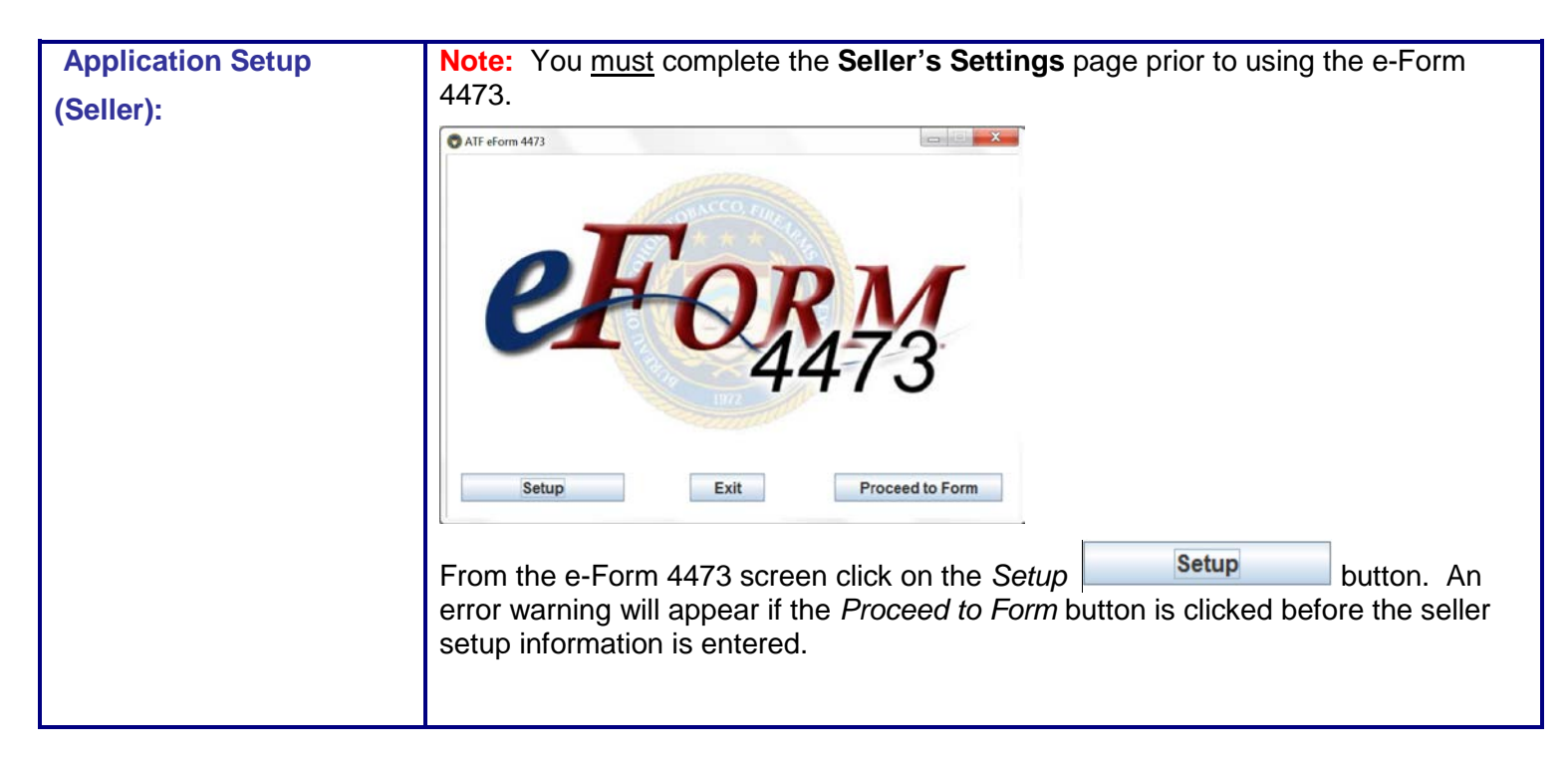

| On the <b>Admin Settings</b> page (see below), click on the Seller Settings button.                                                                                                    |
|----------------------------------------------------------------------------------------------------|
| ATF eForm 4473 Setup                                                                                                    |
| eForth 3                                                                                                    |
| Setup       Admin Settings       Import Countries         If you click to make the Administrator       Export Records         Password Mandatory.       Import ZIP Codes         unauthorized       Create Admin Password         Up information.       Create Admin Password         By clicking the import       Check here to make Admin Password Mandatory         allow you to import       Check here to make Admin Password Mandatory         Return to Start       Setter Settings |
|                                                                                                    |
| On the <b>Seller Settings</b> page you must insert your <i>Trade/Corporate Name</i> , <i>Trade/Corporate Address</i> , and first three and last five digits of your Federal Firearms License number (you can list up to five FFLs for the same licensed premises).                                                                                                    |
| For address, enter the <i>ZIP Code</i> first, and the <i>City</i> and <i>State</i> fields fill automatically.<br>Enter the <i>ZIP Code</i> by typing or by selecting it with the mouse. When tabbing away from the <i>ZIP Code</i> field or clicking on another field, the <i>City</i> and <i>State</i> fills.                                                                                                    |
| If more than one city or state exists for the ZIP Code entered, the appropriate one can be selected by clicking on the down arrow in the field and selecting from the list.                                                                                                    |
| This information needs to be entered once and only modified when the information changes.                                                                                                    |
| You may also choose a <i>Seller Password</i> on this screen. If you click to make the password mandatory, this will prevent unauthorized persons from viewing or changing your Set Up information.                                                                                                    |
| EForm 4473: Create Seller Password                                                                                                    |
| Seller Password:<br>Confirm Password:<br>Submit Cancel                                                                                                    |
| Once you complete the <b>Seller Settings</b> page, you can begin using the e-form 4473. Click <i>Return to Start, Admin Settings</i> or <i>Exit</i> to leave this screen.                                                                                                    |

| Application Setup<br>(Administrator - Importing<br>ZIP Codes and Countries): | The first time you download the form, the ZIP Codes and Country Codes are included. Periodically ATF will provide updates. You can update these files or <b>Admin Settings</b> page.            |      |
|------------------------------------------------------------------------------|----------------------------------------------------------------------------------------------------|------|
|                                                                              | To update the ZIP Codes file, click on <i>Import ZIP Codes</i> Import ZIP Codes<br>This update can be imported into the e-Form 4473 Application to keep it current w<br>the latest information. | vith |

| ATF also provides updated foreign country files                                              | Import Countries                   | with the     |
|----------------------------------------------------------------------------------------------|------------------------------------|--------------|
| latest information. This update can be imported keep it current with the latest information. | d into the e-Form 4473 Application | plication to |

| Application Setup                    | If you would like to save th                                                               | e information from the                                              | forms that you have created,                                      |
|--------------------------------------|--------------------------------------------------------------------------------------------|---------------------------------------------------------------------|-------------------------------------------------------------------|
| (Administrator - Exporting Records): | select the <i>Export Records</i> create a file of the informat complete form, just the res | Export Records<br>ion that can be saved t<br>ponses to the question | button. This will allow you to to your computer. This is not a s. |

| Calendar: | You can enter dates in the form of MM/DD/YYYY or by clicking the calendar icon the right of the date field and selecting the appropriate date. An example of using the calendar function is shown below. |
|-----------|----------------------------------------------------------------------------------------------------|
|           | July 1965                                                                                                    |
|           | Sun Mon Tue Wed Thu Fri Set                                                                                                    |
|           | 1 2 3                                                                                                    |
|           | 4 5 6 7 8 9 10                                                                                                    |
|           | <b>11</b> 12 13 14 15 16 17                                                                                                    |
|           | <b>18</b> 19 20 21 22 23 24                                                                                                    |
|           | 25 26 27 28 29 30 31                                                                                                    |
|           | Today is 07 February 2017                                                                                                    |

| Question 16: | If there is an inconsistency in the user's selection for Question 16 and the firearm type descriptions for questions 24-30, the system will prevent the user from moving forward to the next question and display a message saying that you must make at least one entry. |
|--------------|----------------------------------------------------------------------------------------------------|
|              |                                                                                                    |

| Questions 20 and 21: | Not all firearms transactions require a NICS check. Leave the fields for both questions empty and click <i>Next</i> to go the next screen if a NICS check is required to complete the transaction.                                                    |
|----------------------|----------------------------------------------------------------------------------------------------|
|                      | Click on the box next to Question 20 or 21 to check the appropriate scenario if no NICS check is required. A box with a check means the NICS check is not required. If not required, you must enter the <i>Issuing State</i> and <i>Permit Type</i> . |

| FFL Information Screen: | On the <b>FFL Information</b> screen, enter the <i>Federal Firearms License Number</i> by clicking on the down arrow at the right of the FFL field to display the dropdown list for the numbers you entered during setup. Select the appropriate number by clicking on it with the mouse. |
|-------------------------|----------------------------------------------------------------------------------------------------|
|                         | Tab to or click on the remaining fields and enter the appropriate information with your keyboard.                                                                                                    |

| Warnings Screen: | Warnings will be displayed only if applicable. The right side of the warning screen may be blank if there are no warnings. The warnings are based on the buyer's responses to questions. Still, you should review the form before transferring the |
|------------------|----------------------------------------------------------------------------------------------------|
|                  | firearm(s).                                                                                                    |

| Populate Form 3310.4: | Note: If more than one handgun is purchased (i.e., entered on the eForm 4473) on the same date the form is submitted (system date), the system shall populate the |
|-----------------------|----------------------------------------------------------------------------------------------------|
|                       | Form 3310.4.                                                                                                    |

| Seller Form Preview | This screen allows you to preview the form before printing.                    |  |
|---------------------|--------------------------------------------------------------------------------|--|
| Screen:             |                                                                                |  |
|                     | You may click the <i>Previous</i> button to go to the previous screen or click |  |
|                     | the Next button to move forward to the next screen. You may also click         |  |
|                     | Cancel Transaction to give you the option to erase your                        |  |
|                     | entries and start over.                                                        |  |

| Seller Certification<br>Screen: | The <b>Seller Certification</b> screen requires you to read the certification statement (as it appears on ATF Form 4473) and agree with the statement by clicking on the <i>I</i> agree with and certify the above statement button seen here. |  |
|---------------------------------|----------------------------------------------------------------------------------------------------|--|
|                                 | I agree with and certify the above statement                                                                                                    |  |
|                                 | <b>Note:</b> Once the certification button is clicked, the <b>Print Confirm</b> page is displayed and you can no longer make revisions to your answers.                                                                                        |  |

| Seller Print Confirm<br>Screen: | The <b>Print Confirm</b> screen allows you to open and print the form and then confirm that you are ready to close the application.                                        |  |
|---------------------------------|----------------------------------------------------------------------------------------------------|--|
|                                 | To print your form, click the <i>Click here to open and print the form</i> button on the top of the screen. A PDF of the form will appear, and you can now print the form. |  |
|                                 | Click the <i>Exit</i> button to exit the application or click the <i>Return to Start</i> button to go to the opening page to complete another form.                        |  |

## **ICONS and BUTTONS**

| Button                                                 | Description                                                     |
|--------------------------------------------------------|-----------------------------------------------------------------|
| Click here for "Notices, Instructions and Definitions" | Displays Notices, Instructions & Definitions information screen |
| Next                                                   | <i>Next</i> button, displays the next screen                    |

| Close                                | <i>Close</i> button, closes current 4473 Form, erases the data and returns to Start Screen                 |
|--------------------------------------|----------------------------------------------------------------------------------------------------|
| Exit                                 | <i>Exit</i> button, exits the application                                                                  |
| Previous                             | Previous button, displays the previous screen                                                              |
| Admin Settings                       | Displays the Admin Settings Screen                                                                         |
| Setup                                | Setup button, starts the setup process                                                                     |
| Seller Settings                      | Displays the <b>Seller Settings</b> page, which is required before starting the eForm                      |
| Proceed to Seller's Entry            | Appears on the <b>Seller Login</b> page and begins the seller's portion of the eForm                       |
| Return to Start                      | Displays the Start Screen                                                                                  |
| Import ZIP Codes                     | Imports updated Zip Code data into the application                                                         |
| Import Countries                     | Imports updated foreign country data into the application                                                  |
| Export Records                       | Exports all Form 4473 data to specified file format and location                                           |
| Cancel Transaction                   | Closes current 4473 Form, erases the data and returns to <b>Start</b> screen                               |
| I agree with and certify the above s | tatement Ends the buyer or seller section for the current 4473 form. Once clicked, the user cannot return. |